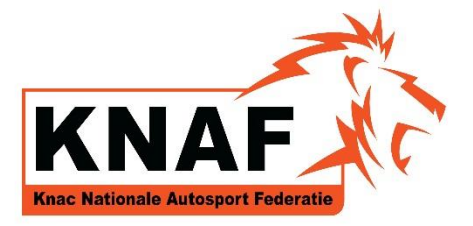

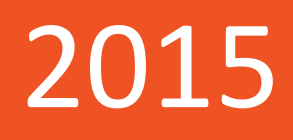

# Rally Online Inschrijven Deelnemers

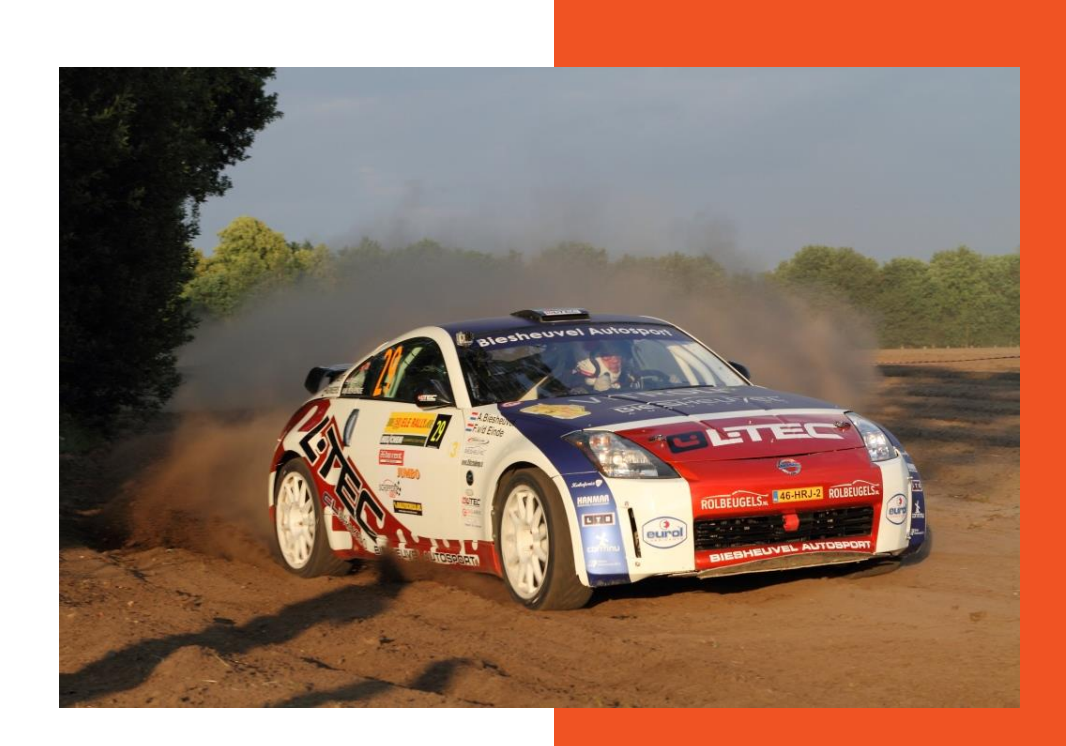

# Online inschrijving Rally – Deelnemers

Vanaf het seizoen 2015 schrijven deelnemers aan de Nederlandse Rally's in via Mijn KNAF (www.knaf.nl). Het nieuwe inschrijfsysteem heeft een aantal voordelen. Zo kan er op basis van het licentienummer en de geboortedatum de gegevens van rijder en navigator worden opgevraagd. Dit scheelt een hoop typewerk. Ook zal na de inschrijving een Wagenpas voor de rallyauto worden aangemaakt. Deze Wagenpas krijgt een uniek nummer. Bij alle volgende inschrijvingen hoeft u alleen dit nummer, kenteken en homologatienummer in te vullen. Vervolgens verschijnen de gegevens van de auto. LET OP: bij een langere periode, ongeveer 30 minuten, van inactiviteit stopt de sessie.

Alle Nederlandse licentiehouders hebben toegang tot Mijn KNAF via hun licentienummer en persoonlijke wachtwoord. Mocht u uw inloggegevens niet (meer) hebben kunt u op "Wachtwoord vergeten" klikken. Als het juiste e-mailadres bij de KNAF bekend is krijgt u binnen enkele ogenblikken uw inloggegevens toegestuurd. Wanneer dit niet gebeurd, neem dan contact op met Angela Keuper (a.keuper@knaf.nl).

Alle volledige buitenlandse equipes, dus rijder en navigator, kunnen zich inschrijven via de organisator. De organisator zal een inschrijfformulier voor deze equipes hebben.

# Inschrijving Mijn KNAF

| Stap 1                                   | Stap 1: Inschrijver |                  |               |            |           |                       |  |
|------------------------------------------|---------------------|------------------|---------------|------------|-----------|-----------------------|--|
| KNAF<br>Kore Katonaie Autoppet Februatie |                     |                  |               |            |           |                       |  |
| HOME                                     | PROFIEL             | RUDERS           | INSCHRIJVEN   | CONTACT    | UITLOGGEN | bovenbalk inklappen † |  |
|                                          |                     |                  | INSCHRIJVEN N | K AUTOCROS | 5         |                       |  |
| Welkom                                   |                     | INSCHRUVEN RALLY |               |            |           |                       |  |
| Welko                                    | m                   | bij M            | ijn KNAF      |            |           |                       |  |

Degene die via Mijn KNAF de equipe gaat inschrijven is automatisch de inschrijver. Teams met een Teamlicentie kunnen met de gegevens van de Teamlicentie inloggen en inschrijven.

Als de inschrijver ook de eerste of tweede bestuurder is kan dit op de eerste pagina worden aangegeven. Dat slaat u de pagina "eerste bestuurder" of "tweede bestuurder" over in de inschrijving, want de gegevens staan immers al onder inschrijver.

Vervolgens geeft u onderaan de pagina aan voor welk evenement u wilt inschrijven. Hier zijn alleen de evenementen te zien waarvan de inschrijving open staat.

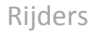

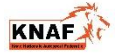

| KNAF                                                                                                    |                                                                                                    |
|----------------------------------------------------------------------------------------------------|----------------------------------------------------------------------------------------------------|
| Knac Nationale Autosport Federatie                                                                              | SCHRUVEN CONTACT UITLOGGEN bovenbalk inklappen                                                                                                    |
| In the second second second second second second second second second second second second second second second |                                                                                                    |
| Inschrijven kally                                                                                               |                                                                                                    |
| Will oon hostoondo inschrijving u                                                                               | itetee 916d dee bierendes wu untake tescheliferrennes is en blik en soaken                                                                                                    |
| Inschrijvingsnummer                                                                                             | ijzigen/ vul dan hieronder uw unieke inschrijmummer in en kuk op zoeken.                                                                                                    |
|                                                                                                    |                                                                                                    |
| - LOCKEIN                                                                                                    |                                                                                                    |
| Persoonlijke gegevens inschrij                                                                                  | iver                                                                                                    |
| Achternaam                                                                                                    |                                                                                                    |
| Tussenvoegsel                                                                                                   |                                                                                                    |
| Roepnaam                                                                                                    |                                                                                                    |
| Adres                                                                                                    | Straat:                                                                                                    |
|                                                                                                    | Huisnummer: Toevoeging:                                                                                                    |
|                                                                                                    | Postcode: Plaats:                                                                                                    |
|                                                                                                    | Land: Nederland -                                                                                                    |
| Nationaliteit *                                                                                                 | Nederlandse                                                                                                    |
| Indien bovenstaande gegevens onj<br>alleen gebruikt voor de inschrijvin                                         | uist zijn, dient u deze eerst te wijzigen via uw persoonlijke profiel pagina's. Hieronder opgegeven contactgegevens worden<br>g van het evenement en worden NIET bij uw persoonlijke gegevens gewijzigd. |
| Telefoonnummer mobiel *                                                                                         |                                                                                                    |
| E-mailadres *                                                                                                   | ÷                                                                                                    |
| Team gegevens                                                                                                   |                                                                                                    |
| Licentienummer                                                                                                  |                                                                                                    |
| Teamlicentie                                                                                                    | wordt gevuld na invoer licentienummer                                                                                                    |
| Indian u tavans de corste of twood                                                                              | le bestjuurder beet geef dat dae bierender aan                                                                                                    |
| Ik hen de eerste bestuurder                                                                                     | e bestudider bent geer dat dan meronder aan.                                                                                                    |
| <ul> <li>Ik ben de tweede bestuurder</li> </ul>                                                                 |                                                                                                    |
|                                                                                                    |                                                                                                    |
| Kies het evenement waarvoor                                                                                     | u wilt inschrijven                                                                                                    |
| Evenement *                                                                                                    | 28-02-2015 - 5e RallyPro Circuit Short Rally - Zandvoort 🔹                                                                                                    |
|                                                                                                    |                                                                                                    |
| Volgende (eerste bestuurd                                                                                       | er) Annuleren                                                                                                    |
| Velden met een * zijn verplicht                                                                                 |                                                                                                    |
|                                                                                                    |                                                                                                    |

## Stap 2: Eerste bestuurder

Wanneer u als inschrijver niet de eerste bestuurder bent komt u op de pagina waar u deze gegevens dient in te vullen. Is het een KNAF licentiehouder? Dan kunt u het licentienummer en de geboortedatum invullen en op "zoeken" klikken. De gegevens zullen dan automatisch verschijnen als hij of zij in 2014 of 2014 een KNAF licentie heeft.

Wilt u een rijder inschrijven die een buitenlandse licentie heeft? Klik dan op "Buitenlandse rijder" en vul de gegevens in.

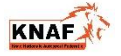

| KNAF<br>Frie Matteriale Autospert Foderatie  |                  |                |       |  |                     |  |                       |
|----------------------------------------------|------------------|----------------|-------|--|---------------------|--|-----------------------|
| HOME PROFIEL RUDER                           | S INSCHRIJVEN    | CONTACT UITLOG | GEN   |  |                     |  | bovenbalk inklappen † |
| Inschrijven Rally Eerste bestuurder toevoege | en               |                |       |  |                     |  |                       |
| Bestuurder zoeken of een r                   | nieuwe toevoegen |                |       |  |                     |  |                       |
| Licentienummer *                             |                  |                |       |  |                     |  |                       |
| Geboortedatum *                              |                  |                |       |  |                     |  |                       |
| Zoeken                                       | Terug (inschrij  | ver)           | Nieuw |  | Buitenlandse rijder |  |                       |

#### Stap 3: Tweede bestuurder

Wanneer u als inschrijver niet de tweede bestuurder bent komt u op de pagina waar u deze gegevens dient in te vullen. Is het een KNAF licentiehouder? Dan kunt u het licentienummer en de geboortedatum invullen en op "zoeken" klikken. De gegevens zullen dan automatisch verschijnen als hij of zij in 2014 of 2014 een KNAF licentie heeft.

Wilt u een tweede bestuurder inschrijven die een buitenlandse licentie heeft? Klik dan op "Buitenlandse rijder" en vul de gegevens in.

Is de tweede bestuurder nog niet bekend? Klik dan op "Nog niet bekend". U kunt deze gegevens later nog invullen of wijzigen.

| KNAF<br>Kon Katomie Autospert Pederate    |                          |              |                 |         |           |       |  |                     |                       |
|-------------------------------------------|--------------------------|--------------|-----------------|---------|-----------|-------|--|---------------------|-----------------------|
| HOME                                      | PROFIEL                  | RUDERS       | INSCHRUVEN      | CONTACT | UITLOGGEN |       |  |                     | bovenbalk inklappen † |
| Insc                                      | nrijven <mark>R</mark> a | ally         |                 |         |           |       |  |                     |                       |
| Twee                                      | de bestuurde             | er toevoeger | n               |         |           |       |  |                     |                       |
| - N                                       | log niet beke            | end          |                 |         |           |       |  |                     |                       |
| Bestuurder zoeken of een nieuwe toevoegen |                          |              |                 |         |           |       |  |                     |                       |
| Licen                                     | tienummer *              |              |                 |         |           |       |  |                     |                       |
| Gebo                                      | ortedatum *              |              |                 |         | ) #       |       |  |                     |                       |
|                                           | Zoeken                   |              | Terug (inschrij | ver)    |           | Nieuw |  | Buitenlandse rijder |                       |

#### Stap 4: Auto

| KNAF<br>Koze Rationale Autospace Federatio |                         |                       |  |  |  |
|--------------------------------------------|-------------------------|-----------------------|--|--|--|
| HOME PROFIEL RUDERS INSCHRUVEN CONTACT     | UITLOGGEN               | bovenbalk inklappen † |  |  |  |
| Inschrijven Rally                          |                         |                       |  |  |  |
|                                            |                         |                       |  |  |  |
|                                            |                         |                       |  |  |  |
| Auto zoeken of een nieuwe toevoegen        |                         |                       |  |  |  |
| Nog niet bekend                            |                         |                       |  |  |  |
| Digitale Wagenpasnummer                    |                         |                       |  |  |  |
| Kenteken *                                 |                         |                       |  |  |  |
| Homologatienummer *                        |                         |                       |  |  |  |
| Zoeken Terug (tweede bestuurder)           | Wijzig auto             |                       |  |  |  |
| Merk *                                     |                         |                       |  |  |  |
| Type *                                     |                         |                       |  |  |  |
| Klasse *                                   |                         |                       |  |  |  |
| Groep *                                    | *                       |                       |  |  |  |
| Aandrijving * 2WD                          |                         |                       |  |  |  |
| Cylinder inhoud *                          |                         |                       |  |  |  |
| Originele bouwjaar *                       |                         |                       |  |  |  |
| Soort brandstof *                          | *                       |                       |  |  |  |
|                                            |                         |                       |  |  |  |
| Volgende (overige)                         | ja (tweede bestjuurder) |                       |  |  |  |
| Velden met een * zijn vernlicht            |                         |                       |  |  |  |

Bij de allereerste inschrijving van de rallyauto dient u alle gegevens in te vullen. Uw auto krijgt daarna een uniek Wagenpasnummer.

Bij de tweede inschrijving kunt u door het invullen van het Wagenpasnummer, kenteken en homologatienummer uw gegevens opvragen. Deze hoeft u dus niet allemaal opnieuw in te vullen.

Weet u nog niet met welke auto u gaat rijden bij het evenement? Dan kunt u op "nog niet bekend" klikken.

#### Stap 5: Overige informatie

Bij de overige informatie kunt u aangeven naar welk e-mailadres de bevestiging en acceptatiebrief gestuurd moeten worden. Vult u dit niet in, dan krijgt de inschrijver deze gegevens.

Doet u mee aan het Nederlands Rally Kampioenschap of het Nederlands Shortrally Kampioenschap? Vul dit dan in bij "Kampioenschap".

Extra serviceruimte? De organisator heeft op deze pagina de kosten voor extra ruimte aangegeven.

Wilt u een factuur ontvangen? Geef dit dan aan door een vinkje te zetten bij "Zet een vinkje als u een factuur wilt ontvangen en vul de gegevens in." Hier kunt u ook aangeven of er op de factuur met of zonder BTW moet staan.

Voor de progammaboekjes en de speaker ontvangt de organisator graag uw palmares van de afgelopen 3 jaar.

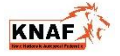

|                                              | •                                                  |                       |
|----------------------------------------------|----------------------------------------------------|-----------------------|
| HOME PROFIEL RUDERS IN                       | ISCHRUVEN CONTACT UITLOGGEN                        | bovenbalk inklappen † |
| Inschrijven Rally                            |                                                    |                       |
| Overige informatie                           |                                                    |                       |
| Bevestiging naar                             | ·                                                  |                       |
| Acceptatiebrief naar                         | · · · · · · · · · · · · · · · · · · ·              |                       |
| Kampioenschap                                | Geen 👻                                             |                       |
| Inschrijfgeld incl. extra reclame = •        | € 395, zonder extra reclame = € 695                |                       |
| 🖉 met extra reclame                          |                                                    |                       |
| Standaard serviceplek bedraagt 60            | ) per m2. servicecoordinator@circuitshortrally.nl. |                       |
| Extra service ruimte                         | Kosten zijn € 100 per per m2.                      |                       |
| Opmerkingen t.b.v. service                   |                                                    |                       |
| Zet een vinkje als u een factuu              | ur wilt ontvangen en vul de gegevens in.           |                       |
| Algemene opmerkingen                         |                                                    |                       |
|                                              |                                                    |                       |
|                                              |                                                    |                       |
|                                              |                                                    |                       |
|                                              |                                                    |                       |
|                                              |                                                    |                       |
| Palmares 2014                                |                                                    |                       |
|                                              |                                                    |                       |
|                                              |                                                    |                       |
| Palmares 2013                                |                                                    |                       |
|                                              |                                                    |                       |
|                                              |                                                    |                       |
|                                              |                                                    |                       |
| Palmares 2012                                |                                                    |                       |
|                                              |                                                    |                       |
|                                              |                                                    |                       |
|                                              |                                                    |                       |
| Verrender                                    | Tanua (Auto)                                       |                       |
| Verzenden<br>Velden met een * zijn verplicht | Terug (Auto)                                       |                       |

## Stap 6: Bevestiging en wijzigen

U krijgt na de inschrijving een e-mail met een uniek inschrijfnummer.

Wilt u gegevens wijzigen? Voer uw inschrijvingsnummer in en wijzig de gegevens. Loop de gehele inschrijving door en klik op "verzenden". De laatste gegevens van de inschrijving is bindend voor de organisator.

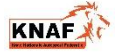

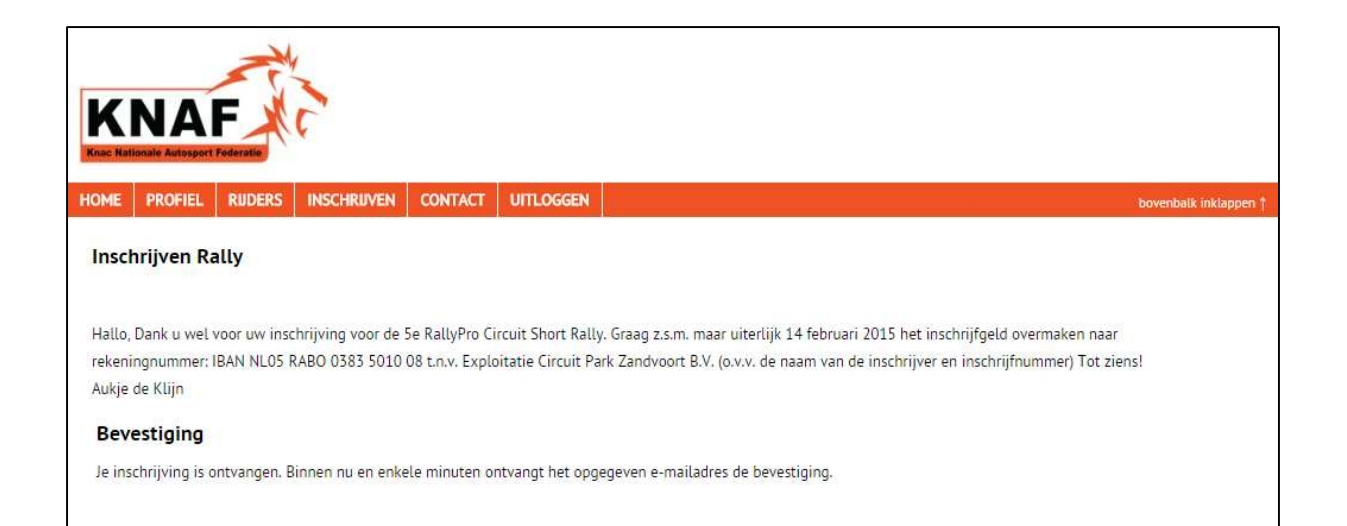

Wilt u uw inschrijving intrekken? Stuur dan een e-mail naar de desbetreffende organisator.

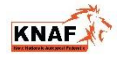